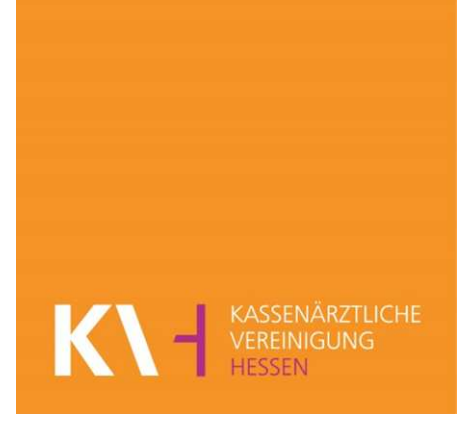

## Kurzanleitung

# **KV-SafeNet-Portal**

## Qualitätssicherung Sonographie

Stand: 23.02.2024

### Start

Voraussetzung für den Start der Online-Anwendung ist die gesicherte Verbindung über einen speziell konfigurierten KV-SafeNet-Router (Zugang zu KV-SafeNet) und eine Internetverbindung.

Sie starten die Online-Anwendung, indem Sie im Internetportal der KV Hessen (Für Mitglieder) unter "Praxis" dann auf "IT in der Praxis" auf den entsprechenden Link (KV-SafeNet) klicken. Alternativ finden Sie KV-SafeNet auch unter <u>www.kvhessen.de/kv-safenet</u>

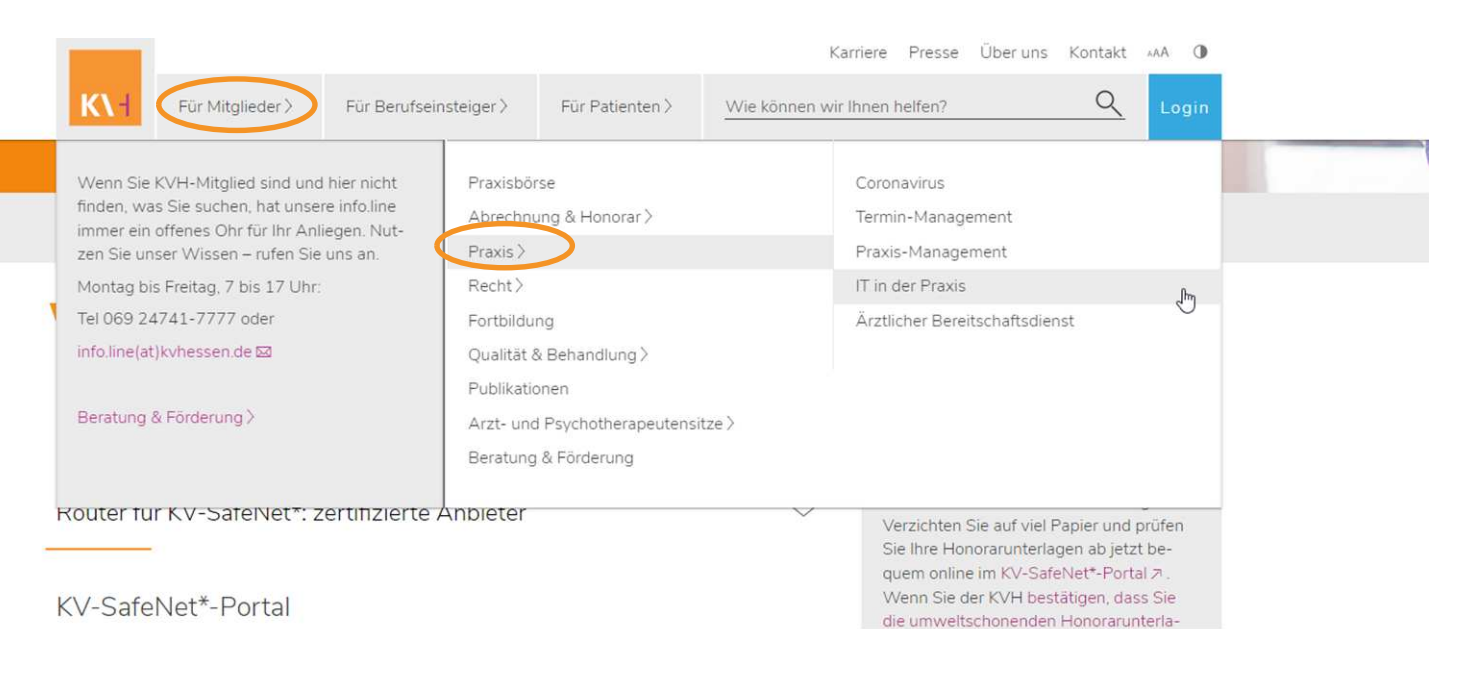

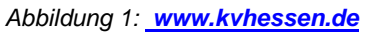

#### Login

Um das "KV-SafeNet" nutzen zu können, ist ein Login notwendig.

Hierfür klicken Sie auf "Login & Registrieren" und folgen dem hinterlegten Link zum "KV-SafeNet\*-Portal."

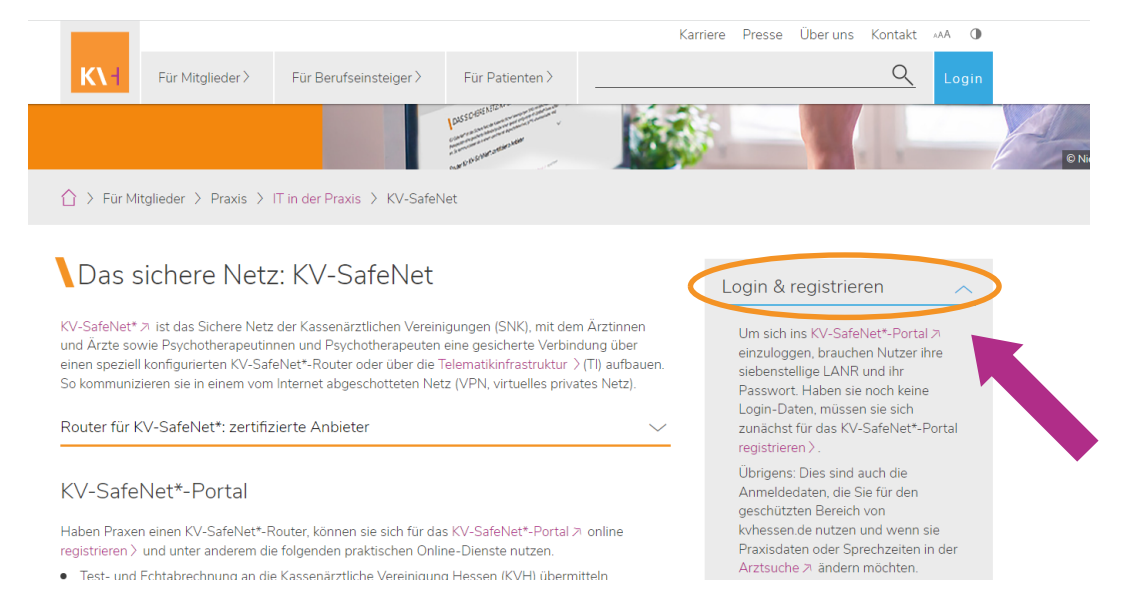

Abbildung 2: Übersicht IT in der Praxis – KV-SafeNet

Der Login findet mit Benutzer-ID (Stellen 1-7 der LANR) und dem Passwort für den "Mitglieder"-Bereich statt.

| V<br>K        | Villkommen im SafeNet*-Portal der<br>Cassenärztlichen Vereinigung Hessen                                                                                                    |
|---------------|----------------------------------------------------------------------------------------------------|
| L             | ogin                                                                                                    |
|               | Benutzer-ID Benutzer-ID                                                                                                    |
|               | Passwort Passwort                                                                                                    |
|               | Log in Login                                                                                                    |
|               | <i>Was ist meine Benutzer-ID?</i>                                                                                                    |
|               | 1) Zugang mit lebenslanger Arztnummer (Ärztinnen, Ärzte, Psychotherapeutinnen, -<br>therapeuten):<br>Lebenslange Arztnummer (7-stellige LANR) oder selbstvergebener Alias                                                                       |
|               | 2) Institutionen (Krankenhäuser, MVZ oder Laborgemeinschaften):<br>Siebenstellige Benutzer-ID, die Sie nach der Registrierung per Post erhalten haben, oder<br>selbstvergebener Alias                                                           |
|               | 3) Helferzugänge für Arzthelferinnen, -helfer und Mitarbeitende ärztlicher oder<br>psychotherapeutischer Praxen:<br>Lebenslange Arztnummer (7-stellige LANR) plus zweistelliger Login-Zusatz oder selbstvergebener<br>Allas                     |
|               | 4) Helferzugänge für Arzthelferinnen, -helfer und Mitarbeitende von Institutionen<br>(Krankenhäuser, MVZ oder Laborgemeinschaften):<br>Benutzer-ID plus zweistelliger Login-Zusatz oder selbstvergebener Alias                                  |
| Registrierung | Falls Sie noch keine Zugangsdaten für die Online-Dienste haben, können Sie diese über<br><mark>Registrierung</mark> bei der KV Hessen anfordern.<br>Über <mark>Neues Passwort</mark> können Sie ein neues Passwort bei der KV Hessen anfordern. |
|               | Für weitere Fragen steht Ihnen gerne unsere technische Hotline per E-Mail unter<br>internetdienste@kvhessen.de oder telefonisch unter 069 24741-7776 oder 069 24741-7777 zur<br>Verfügung.                                                      |
|               | * Bitte beachten Sie, dass KV-SafeNet nicht mit der Firma SafeNet, Inc., USA, in firmenmäßiger oder<br>vertraglicher Verbindung steht.                                                                                                    |

Abbildung 3: Login KV-SafeNet

### Sie haben keine Zugangsdaten?

Zugangsdaten für die Online-Dienste können von den Mitgliedern der KV Hessen, die eine "Lebenslange Arztnummer" (LANR) haben, unter "Registrierung" im KV-SafeNet-Bereich unter <u>https://www.kvhessen.de/mein-konto/registrieren/</u> angefordert werden. Die Zugangsdaten werden dann von der KVH auf dem Postweg zugestellt.

| KI SAFENI | 10                                                                                                    |                                                                                                    | 44A   🛈 |
|-----------|----------------------------------------------------------------------------------------------------|----------------------------------------------------------------------------------------------------|---------|
|           | Willkommen<br>Kassenärztlici                                                                                                    | im SafeNet*-Portal der<br>hen Vereinigung Hessen                                                                                                    |         |
|           | Registrierung<br>Hier haben Sie die Möglichkeit, s<br>Postweg zugeszellt. Zugengsdate<br>unter Konoverwaltung > bei det<br>Wenn Sie keine LANR haben (E.B<br>ohne LANR Zugangsdaten ± be                                                                                                    | ich für die Online-Dienste der IXV Hessen zu registrieren. Die Zugangsdaten werden auf dem<br>n für Ihre Arzthefferlinnen oder Mitarbeiterlinnen können Sie dann im eingeloggten Bereich<br>IXM anfordern.<br>= Eurschungen oder M/QL können Sie über Zugang zu den Online-Diensten für Nutzer<br>i der KVH anfordern.                                                                            |         |
|           | LANR                                                                                                    |                                                                                                    |         |
|           | Titel<br>Name                                                                                                    | ~                                                                                                    |         |
|           | Vorname                                                                                                    |                                                                                                    |         |
|           | Geburtsdatum                                                                                                    | х.mm.Ш                                                                                                    |         |
|           | E-Mail                                                                                                    |                                                                                                    |         |
|           | E-Mail Bestätigung                                                                                                    |                                                                                                    |         |
|           | Ich beantrage<br>Zugangsdaten und die<br>Freischaltung für<br>folgende Online-Dienste                                                                                                    | Arznel- und Heilmittelinformation <sup>a</sup> Download Honorarunterlagen Online Abrechnung QS ePruefung:USS Ld. Schwangerschaft <sup>a</sup>                                                                                                    |         |
|           | Der Dienst steht nur Arsten und MN<br>"Bitte beachten Sie, dass der Dienst<br>Die freischaltung für die Online-Die<br>Sondarverräge, Kollegensuche, IV-<br>organisaters Kreischlusteisnung ob<br>Jagnisaters Kreischlusteisnung ob<br>Jagnisaters Kreischlusteisnung ob<br>Incht im SafeNet-Portal angezeit we | Z zur Verfügung:<br>nur bestimmten Fachgruppen zur Verfügung steht.<br>nere Alterofischer Zugerhaften zur Schwarten einschliche Schwartenbetagen-<br>channen Zugerhaften zur Schwarten Kandissign (45 Marsener einschner auch, 45 Marsenholetion,<br>noch Schwartenbergen, Möhnlungenetik, Zerwi-Zytologie,) findet automatich zutr. Fahr diese<br>den, and Bie für die Nutzung nicht berechtigt. |         |
|           | Für weltere Fragen steht Ihnen g<br>Mall unter internetdienste@kvh<br>* Bitte beachten Sie, dass KV-Saf<br>vertraglicher Verbindung steht.                                                                                                    | erne unsere Holline telefonisch unter 069 24741-7777 oder per E-<br>essen de BB zur Verfügung.<br>eNet nicht mit der Firma Safeklet, Inc., USA, in firmenmäßiger oder                                                                                                    |         |
|           | Ø SafeNet*-Portal der KVH                                                                                                    | Kontraki 2 (moressum 2 Datenschurz 2                                                                                                    |         |

## SafeNet-Portal der KV Hessen

Nach der Anmeldung (siehe Abb. 3) werden Sie zum SafeNet-Portal der KV Hessen weitergeleitet und können hier im Bereich **Online-Dienste** das Portal "**Qualitätssicherung**" und anschließend "**QS Sonographie**" öffnen.

|                        | Sie sind eingeloggt als Dr. Max Mustermannn (1111112   MaxMusterFFM)   Mein Konto 🔍   🗚   🛈         |
|------------------------|----------------------------------------------------------------------------------------------------|
|                        | Abrechnung & Honorar 🔻 Covid 💌 IT-Service 🔻 Qualitätsmanagement 💌 Qualitätssicherung 💌 🕐            |
| <b>#</b> >             |                                                                                                    |
|                        | Willkommen im SafeNet*-Portal der<br>Kassenärztlichen Vereinigung Hessen                            |
|                        | Hier finden Sie Ihre Online-Dienste im sicheren Netz der KVen (KV-<br>SafeNet*).                    |
|                        | Onlineabrechnung                                                                                    |
|                        | Azznei-und<br>Heilmittelinformationen Qualitätsmanagement Qualitätssicherung                        |
|                        | DMP Feedbackberichte Kontoverwaltung Kontakt                                                        |
|                        | Abbildung 5: Onlinedienste                                                                          |
|                        |                                                                                                    |
|                        | Sie sind eingeloggt als Dr. Max Mustermannn (1111112   MaxMusterFFM)   Mein Konto 🤤   +AA           |
| SAFENE I               | Abrechnung & Honorar 🔻 Covid 💌 IT-Service 🔻 Qualitätsmanagement 🔻 Qualitätssicherung 👻              |
| 👫 💱 Qualitätssicherung | · · · · · · · · · · · · · · · · · · ·                                                               |
|                        | Qualitätesisharung                                                                                  |
|                        |                                                                                                    |
|                        | Hier haben Sie eine Übersicht Ihrer Online-Dienste zur Qualitätssicherung. Die Freischaltung findet |
|                        | automatisch statt. Falls diese nicht angezeigt werden, sind Sie für die Nutzung nicht berechtigt.   |
|                        | Intravitreale Medikamenteneingabe )                                                                 |
|                        | Qo eproetung-Uso I.d. Schwangerschaft x                                                             |
|                        | QS Hautsrept-screening                                                                              |
|                        | Qo Holmum-Laser-Interapie (KaV) A                                                                   |
|                        | OS Hontersteinersteinen Kinder (KDM) =                                                              |
|                        | Qo nurgenacevensurgang ander (nov) //     OE Veneralenderkenie (VDID >                              |
|                        | DC Maladeduranatic/RINU >                                                                           |
|                        | OS Sonorrathia )                                                                                    |
|                        | OS Valuar high (VR) a                                                                               |
|                        | OS Zanije Zutolonia                                                                                 |
|                        | soS Invasive Kardiologie & Patientenbefragune )                                                     |
|                        | • s05 Nierenersatztheranie )                                                                        |
|                        | <ul> <li>sQS-organisierte Krebsfrüherkennung )</li> </ul>                                           |
|                        | <ul> <li>sQS-Wundinfektion &gt;</li> </ul>                                                          |
|                        |                                                                                                    |

Abbildung 6: Qualitätssicherung

Die Anwendung wird mit der Startseite gestartet.

Hier finden Sie alle Themen rund um die Sonographie zusammengefasst und haben die Möglichkeit, für die Bereiche Antrag, Apparatur, Säuglingshüfte und Prozessqualität die von der KV Hessen angeforderten Dokumente und Nachweise hochzuladen.

#### Klicken Sie nun auf den Bereich, in dem Sie die Dateien hochladen möchten:

## Sonographie

In diesem Bereich werden alle Themen rund um die Sonographie zusammengefasst. Hier haben Sie die Möglichkeit, für die Bereiche Antrag, Apparatur, Säuglingshüfte und Prozessqualität, die von der KV Hessen angeforderten Dokumentationen und Nachweise hochzuladen.

#### Prozessqualität

In dem Bereich **Prozessqualität >** laden Sie bitte die von der KV Hessen angeforderten Dokumente zur Qualitätsprüfung der Ultraschalldiagnostik im Einzelfall hoch.

Dies betrifft folgende Dokumente:

- Bilddokumentationen
- sonographische Befundberichte
- Patientenliste (mit Angabe zum Ulltraschallsystem und Ihrer Unterschrift)
- ggf. Ihr Begleitschreiben zur Anforderung
- sf. Dokumentationen zum Beratungsgespräch

#### Säuglingshüfte

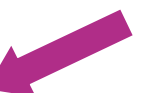

In dem Bereich Säuglingshüfte > laden Sie bitte die von der KV Hessen im Rahmen der regelmäßigen Überprüfung der ärztlichen Dokumentation bei der sonographischen Untersuchung der Säuglingshüfte nach § 12 USV hoch.

Dies betrifft folgende Dokumente:

- Bilddokumentationen
- sonographische Befundberichte
- Patientenliste (mit Angabe zum Ulltraschallsystem und Ihrer Unterschrift)

#### Apparatur

Antrag

In dem Bereich Apparatur > laden Sie bitte die von der KV Hessen angeforderten Bilddokumentationen zur Abnahme- oder Konstanzprüfung hoch, die explizit mit einem Schreiben von der Fachabteilung von Ihnen persönlich angefordert wurden.

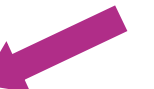

In dem Bereich Antrag > laden Sie bitte die Bild- und Befunddokumentationen hoch, die explizit mit einem Schreiben von der Fachabteilung von Ihnen persönlich angefordert wurden.

Abbildung 7: Themen Sonographie

BEISPIEL: Hochladen von Dateien für den Bereich Prozessqualität:

 Klicken Sie auf den Bereich Prozessqualität (Siehe Abb. 7) Folgende Maske öffnet sich:

\*

| > Qualitätssicherung > QS Sonographie > Prozessqualität |                                                                                                    |                      |  |  |
|---------------------------------------------------------|----------------------------------------------------------------------------------------------------|----------------------|--|--|
|                                                         | Sonographie - Prozessqualität                                                                                                    |                      |  |  |
|                                                         | Hochladen der Dateien zur Prozessqualität                                                                                           |                      |  |  |
|                                                         | In diesem Bereich laden Sie bitte die von der KV Hessen angeforderten Dokumente zur Qu<br>Ultraschalldiagnostik im Einzelfall hoch. | ualitätsprüfung der  |  |  |
|                                                         | Dies betrifft folgende Dokumente:                                                                                                   |                      |  |  |
|                                                         | Bilddokumentationen                                                                                                    |                      |  |  |
|                                                         | <ul> <li>sonographische Befundberichte</li> </ul>                                                                                   |                      |  |  |
|                                                         | <ul> <li>Patientenliste (mit Angabe zum Ulltraschallsystem und Ihrer Unterschrift)</li> </ul>                                       |                      |  |  |
|                                                         | <ul> <li>ggf. Ihr Begleitschreiben zur Anforderung</li> </ul>                                                                       |                      |  |  |
|                                                         | <ul> <li>gf. Dokumentationen zum Beratungsgespräch</li> </ul>                                                                       |                      |  |  |
|                                                         | Erlaubte Dateiformate:                                                                                                    |                      |  |  |
|                                                         | .7z; .bmp; .dc; .dcm; .dicom; .dicomzip; .jil; .jpg; .pdf; .tar; .tif; .wing                                                        |                      |  |  |
|                                                         | Eine Mehrfachauswahl ist mit Hilfe der Strg-Taste mög <sup>y</sup> et                                                               |                      |  |  |
|                                                         | Datei hochladen Dateien auswählen Keine ausgewählt                                                                                  |                      |  |  |
|                                                         | 3.                                                                                                    | Datei(en) übertragen |  |  |
|                                                         | Hochgeladene Datei(en)                                                                                                    |                      |  |  |
|                                                         |                                                                                                    |                      |  |  |
|                                                         | Datei                                                                                                    | Datum> 1             |  |  |
| 4.                                                      | (Hähner, Susanne 11.02.1962).pdf                                                                                                    | 22.07.2022           |  |  |

Abbildung 8: Hochladen der Dateien

Folgende Dateiformate sind erlaubt:

.7z; .bmp; .dc; .dcm; .dicom; .dicomzip; .jil; .jpg; .pdf; .tar; .tif; .wim; .zip

- 2. Klicken Sie nun auf den Button Dateien auswählen und wählen die Datei(en) aus, die Sie hochladen möchten.
- 3. Anschließend klicken Sie auf den Button Datei(en) übertragen
- 4. Im Anschluss sehen Sie die hochgeladenen Dateien.

Bei <u>fachlichen Fragen</u> wenden Sie sich bitte an den Fachbereich Qualitätssicherung Sonographie der KV Hessen. Die Kontaktdaten Ihrer Ansprechpartner entnehmen Sie bitte dem Anforderungsschreiben.

Bei <u>technischen Fragen</u> steht Ihnen der Support der KV Hessen per E-Mail unter internetdienste@kvhessen.de zur Verfügung.